## UTILISATION DE L'INTERFACE FOXY

- Cliquer sur le lanceur Foxy (sur le bureau).
- Choisir Généraliste dans l'interface

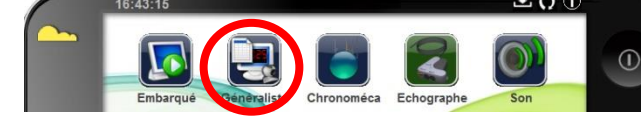

- Connecter les deux capteurs sur les entrées 1 et 2.
- Choisir les voies d'acquisition en glissant/déposant les entrées directes 1 et 2, puis le temps en abscisses.

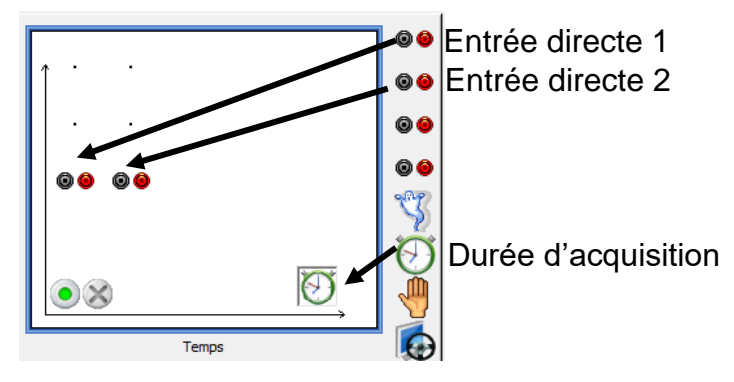

 Paramétrer les voies d'acquisition en cliquant sur chaque voie, puis choisir le calibre 0,25 V. (*La tension aux bornes* d'un microphone est faible)

|         |       | Entrée   | directe 1   |          |   |
|---------|-------|----------|-------------|----------|---|
| Calibre | Grand | eur Mesu | ure Afficha | ge Perso | ۲ |
| Calibre |       |          |             |          |   |
| ±0,2    | 5V    | ±5V      | ±15V        | ±30V     |   |

Fonction du temps Synchronisation Mesure

| Durée d'acquisition 2 ms 💌               |  |  |  |  |  |
|------------------------------------------|--|--|--|--|--|
| Nombre de points 501 -                   |  |  |  |  |  |
| Balayage continu Te : 10,0µs             |  |  |  |  |  |
|                                          |  |  |  |  |  |
| Fonction du temps Synchronisation Mesure |  |  |  |  |  |
| Synchronisation                          |  |  |  |  |  |
| Voie de synchro Entrée directe 1         |  |  |  |  |  |
| Niveau 0,08                              |  |  |  |  |  |
| Croissant   Décroissant                  |  |  |  |  |  |

• Choisir la durée d'acquisition en cliquant sur l'horloge en abscisses. La durée doit être d'environ 2 ms, en prenant le plus de points possibles.

- Il est nécessaire de synchroniser les mesures, pour cela cliquer sur l'horloge en abscisses. Choisir la voie 1, puis niveau 0,08.
  - Lancer l'acquisition en cliquant sur la pastille verte ; si l'acquisition démarre, augmenter le niveau.

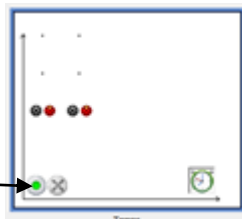

- Effectuer un choc sur la barre, l'acquisition démarre.
- Enregistrer le fichier obtenu (Bien noter le chemin pour le retrouver).
- Ouvrir Regressi<sup>®</sup>, Fichier>Ouvrir et choisir le type de fichier Jeulin(\*.lab)

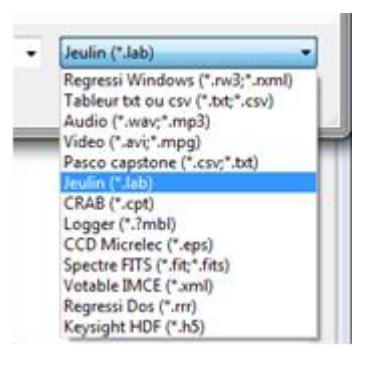